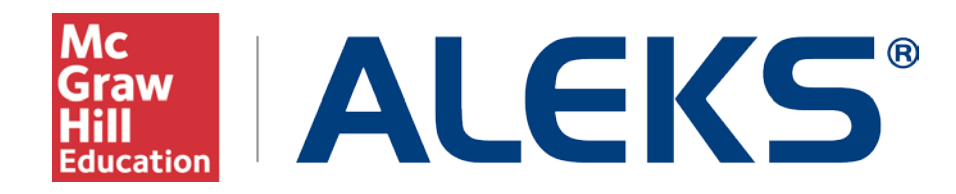

# MH Campus: Institution Pairing

This document describes the institution pairing workflow.

## What will this document cover?

This document provides an example of how a school can integrate Canvas with ALEKS using MH Campus. The integration enables single sign-on (SSO) so that it is not necessary to remember separate login names and passwords for each system. These steps are done by the first instructor accessing ALEKS from Canvas at that institution. The installation of MH Campus itself is done by the school administrator in conjunction with McGraw-Hill Education and is outside the scope of this document.

## What does it mean to pair an institution?

Pairing an institution means integrating Canvas with ALEKS so that instructors and students can have access to ALEKS in Canvas without having to remember or enter separate login names and passwords.

## How to link a school's Canvas with ALEKS using MH Campus

The steps below describe how to set up the initial link between Canvas with ALEKS using MH Campus.

The instructor logs into Canvas.

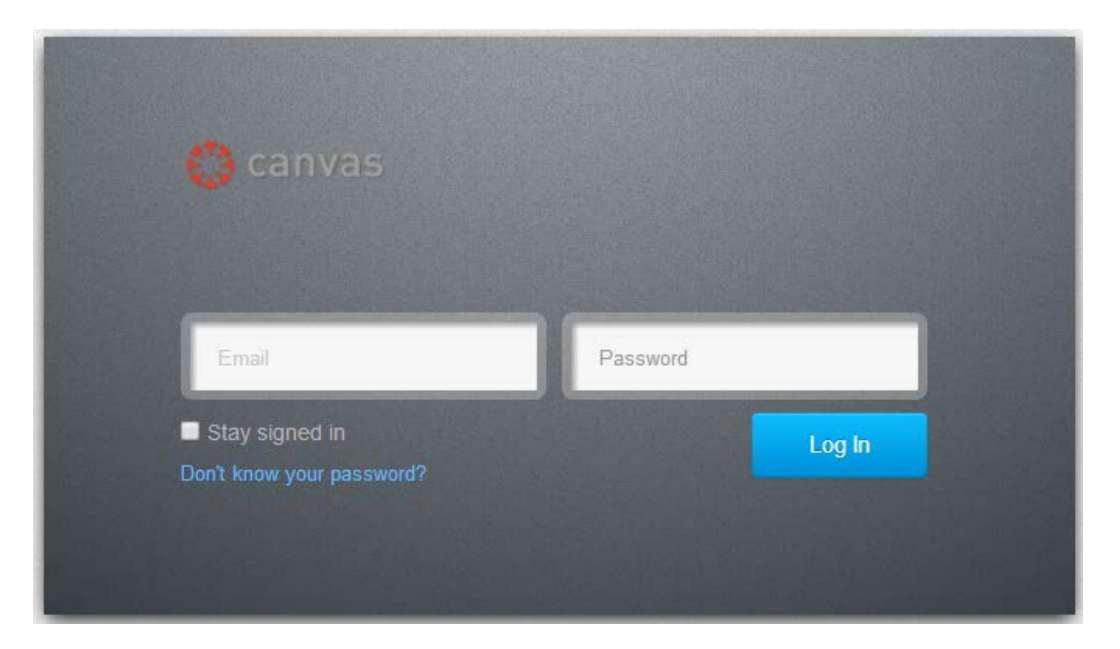

Under "Courses," the instructor can see a list of their courses.

The instructor clicks on the name of their course.

| () ca | anvas                                                                       | Courses -                                  | Assignments | Grades       | Calendar                                      |
|-------|-----------------------------------------------------------------------------|--------------------------------------------|-------------|--------------|-----------------------------------------------|
| 0     | Configure Com<br>Now th <del>at yours</del><br>choose how and<br>or weekly. | My Courses                                 | Custom      | ize          |                                               |
| U     |                                                                             | Nathan's Test Cour<br>Enrolled as: Teacher | se          | gure wha     | at notifications you'll receive as your cours |
|       |                                                                             | View all courses (1)                       |             | (1) things h | things happen in your courses you can choose  |
|       | Configure Cor                                                               | nmunication Prefe                          | rences      |              |                                               |

Instructor clicks on "Modules."

| 🗘 canvas           | Courses 🕶      |
|--------------------|----------------|
| test               | 🟫 👌 test 👌 Mod |
| Home               |                |
| Discussions        |                |
| Grades             |                |
| People             | ▼ MH Camp      |
| Syllabus           | & Mcgraw.      |
| Modules            |                |
| Conferences        |                |
| Collaborations     |                |
| Mcgraw-Hill Campus |                |
| Tegrity Classes    |                |

Instructor clicks on, "Create a Module."

| and the second second second second second second second second second second second second second second second |                                       | As. Naman Higgins Indox Settings Logout Help |
|----------------------------------------------------------------------------------------------------|---------------------------------------|----------------------------------------------|
| 🛟 canvas                                                                                                    | Courses - Assignments Grades Calendar |                                              |
| Nathan's                                                                                                    | A > Nathan's > Modules                |                                              |
| Home                                                                                                    |                                       | View Programs                                |
| Announcements                                                                                                    |                                       | View i logiess Cleate a Module               |
| Assignments                                                                                                    |                                       |                                              |
| Discussions                                                                                                    |                                       |                                              |

Instructor names the module, MH Campus, and clicks on "Add Module."

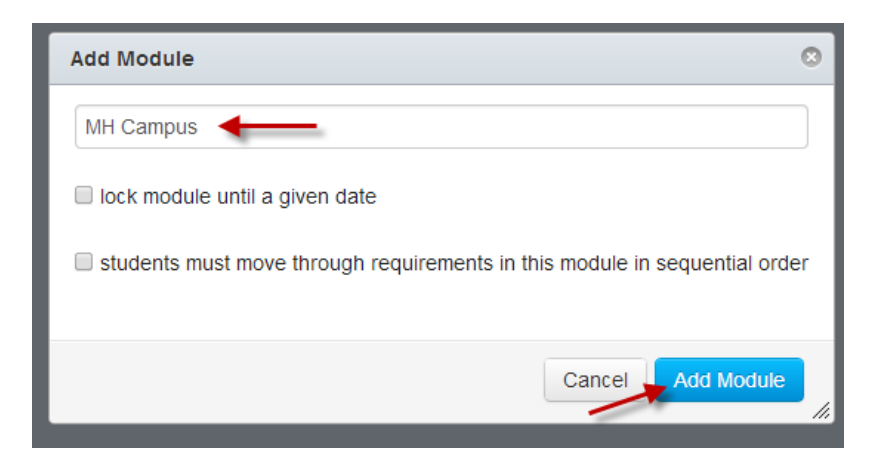

Instructor clicks on the plus sign (+).

| ♠ > Nathan's > Modules |                               |
|------------------------|-------------------------------|
|                        | View Progress Create a Module |
| ✓ MH Campus            | + •-                          |
|                        |                               |

Instructor adds, "External Tool," from the drop down menu.

Instructor selects, "McGraw-Hill Campus."

Instructor checks the box, "Load this tool in a new tab" and clicks "Add Item."

| dd Item 1 | to MH Campus                                                                                                    |   |
|-----------|----------------------------------------------------------------------------------------------------|---|
|           |                                                                                                    |   |
| Add E     | External Tool • to MH Campus                                                                                                    |   |
| P Selec   | t a tool from the list below, or enter a URL for an external tool you already know is configured with Basic LTI to add a link to it to this |   |
| module.   |                                                                                                    |   |
| ALEKS     | 8                                                                                                    |   |
| Learn     | Smart                                                                                                    |   |
| Megra     | aan<br>aw.Hill Campus                                                                                                    |   |
| Mcgraw    | -Hill Campus                                                                                                    |   |
| Net Tu    | ltor                                                                                                    |   |
| Tegrit    | y Classes                                                                                                    |   |
| WWTE      | 3                                                                                                    |   |
| URL:      | http://aairs.tegrity.com/service/F                                                                                                    |   |
| Page N    | ame: Mcgraw-Hill Campu                                                                                                    |   |
| 🗹 Load    | t this tool in a new tab                                                                                                    |   |
|           | Cancel Add Iter                                                                                                    | n |

Instructor publishes Module and External Tool.

| Courses - Assignments Grades Calendar |                               |
|---------------------------------------|-------------------------------|
| ♠ > Nathan's > Modules                |                               |
|                                       | View Progress Create a Module |
| <ul> <li>MH Campus</li> </ul>         | 🎽 a 🕂 o -                     |
| ii & Mcgraw-Hill Campus               | ø 0-                          |
|                                       | <i>•</i>                      |

The instructor clicks on the "McGraw-Hill Campus" link.

| View Programs |          |              |
|---------------|----------|--------------|
| View Brogross |          |              |
| view Progress | Create a | Module       |
| ¢             | +        | <b>0</b> -   |
|               | 0        | - <b>(</b> ] |
|               | ć        | s +          |

Instructor clicks on, "Load McGraw-Hill Campus in a new window."

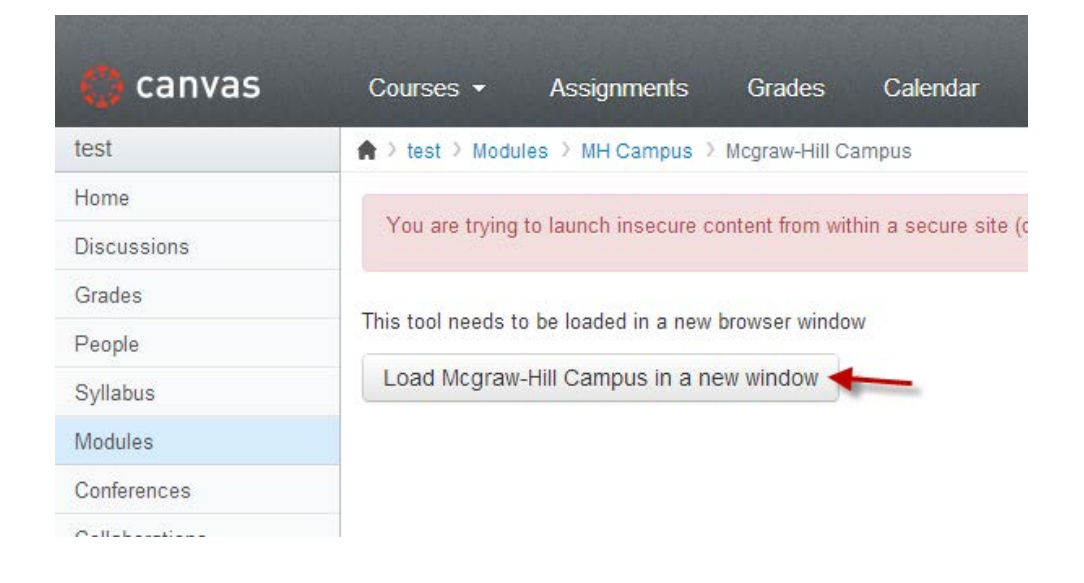

After reading and agreeing with the terms, the instructor checks the box and clicks on the "GET STARTED" button.

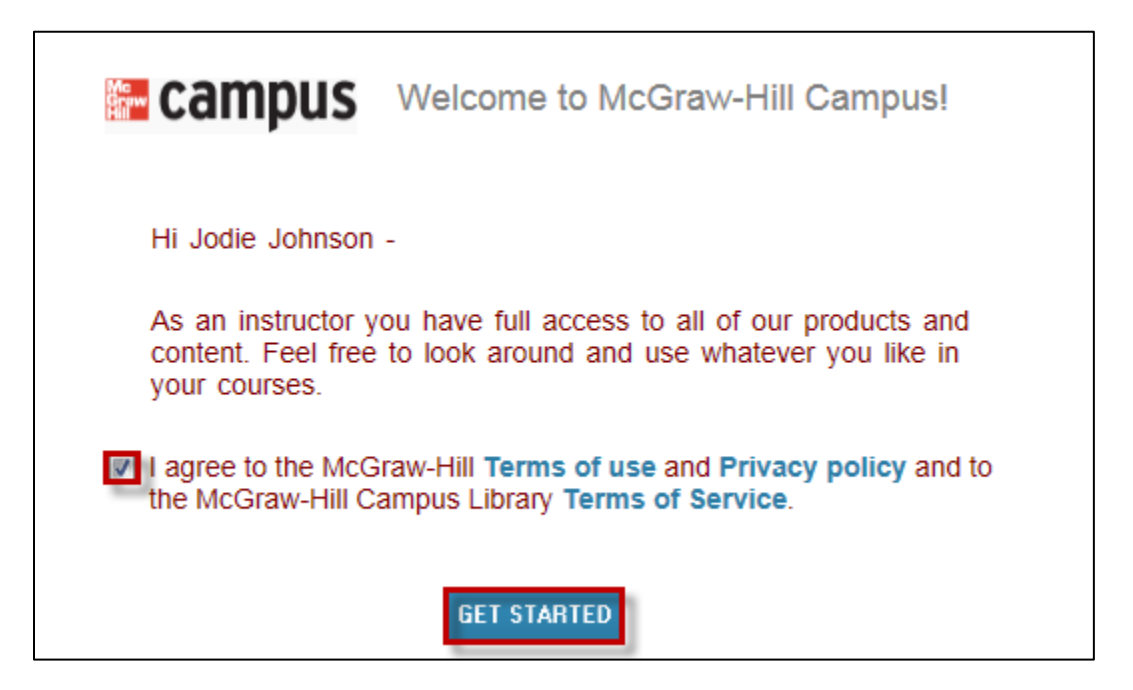

The instructor sees the following page.

| Your Insti<br>Logo Here                          | ution                                                                                                    | WELCO                      | ME, A9   SIGN OUT   HELF |
|--------------------------------------------------|----------------------------------------------------------------------------------------------------|----------------------------|--------------------------|
|                                                  |                                                                                                    |                            | campus library           |
|                                                  |                                                                                                    | Find Educational Materials | Q,                       |
| Did you know that as an presentation center, cor | instructor you have full access to McGraw-Hill content and too<br>puterized test bank, and online test creation? | ols, including a           |                          |
| My Courses                                       |                                                                                                    |                            |                          |
| <ul> <li>AKT9</li> </ul>                         |                                                                                                    |                            |                          |
| Tell us what book you a                          | e using and we will give you instant access to relevant educational                                              | materials.                 |                          |
|                                                  | ]                                                                                                    |                            |                          |
|                                                  | FIND YOUR TEXTBOOK:                                                                                              |                            |                          |
|                                                  | By Title, Author, or ISBN<br>What's an ISBN?                                                                     | FIND NOW                   |                          |
|                                                  |                                                                                                    |                            |                          |
|                                                  |                                                                                                    |                            |                          |
| ADDITIONAL CONTENT                               | AND SERVICES:                                                                                                    |                            |                          |
| ADDITIONAL CONTENT                               | AND SERVICES:                                                                                                    |                            |                          |

The instructor searches for a textbook by entering an ISBN, title, or author and then clicking on the "FIND NOW" button.

A list of results will be returned. The instructor selects the book they are interested in by clicking on the "SELECT" button.

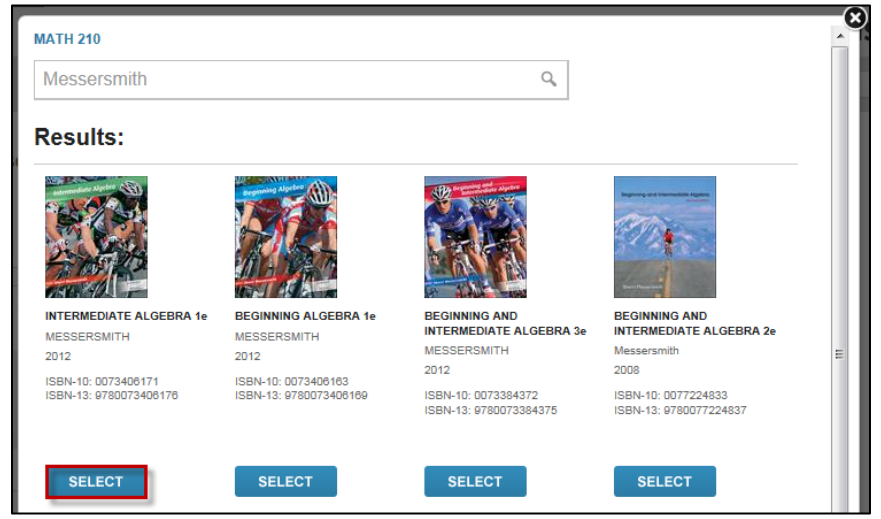

MH Campus will display relevant McGraw-Hill Education digital material available for the book. Typically, the resources currently available would be Connect (hosted by McGraw-Hill Education), Connect Math (hosted by ALEKS), LearnSmart, McGraw-Hill Education Create, access to eBooks (by CourseSmart), and access to McGraw-Hill Education Online Learning Centers.

The instructor can also click on the "(not your book?)" link, to remove the book and search for a new one.

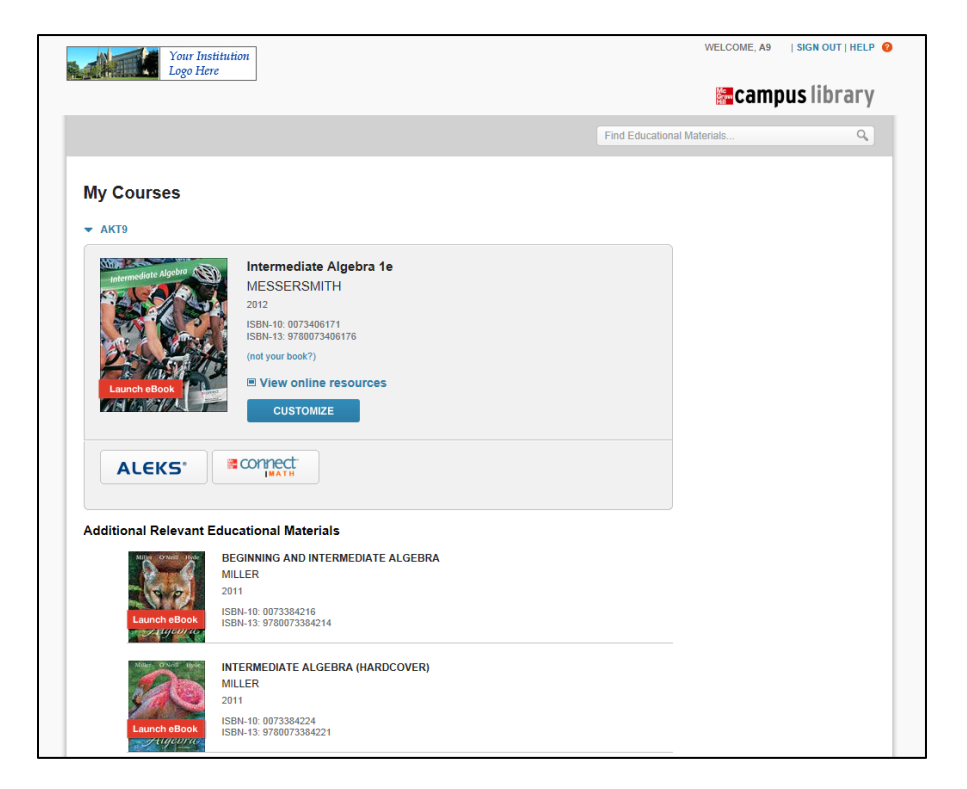

Hovering over the "ALEKS" button, will open a pop-up with a description of ALEKS. The instructor clicks on the "ALEKS" button.

| ALEKS®<br>ALEKS - is a web-based, artificially-<br>intelligent assessment and learning<br>program offered by McGraw-Hill for<br>Higher Education Math and<br>Business Statistics. ALEKS uses<br>adaptive, open-response<br>questioning to quickly and<br>accurately determine what a student<br>knows and doesn't know. ALEKS<br>then provides personalized | rmediate Algebra 1e<br>SSERSMITH<br>10: 0073406171<br>13: 9780073406176<br>our book?)<br>ew online resources |
|----------------------------------------------------------------------------------------------------|----------------------------------------------------------------------------------------------------|
| instruction on the exact topics the<br>student is most ready to learn.                                                                                                    | CUSTOMIZE                                                                                                    |

The instructor sees a page describing ALEKS and why the instructor might want to use ALEKS for her school. The instructor clicks on the "I want this for my students" button.

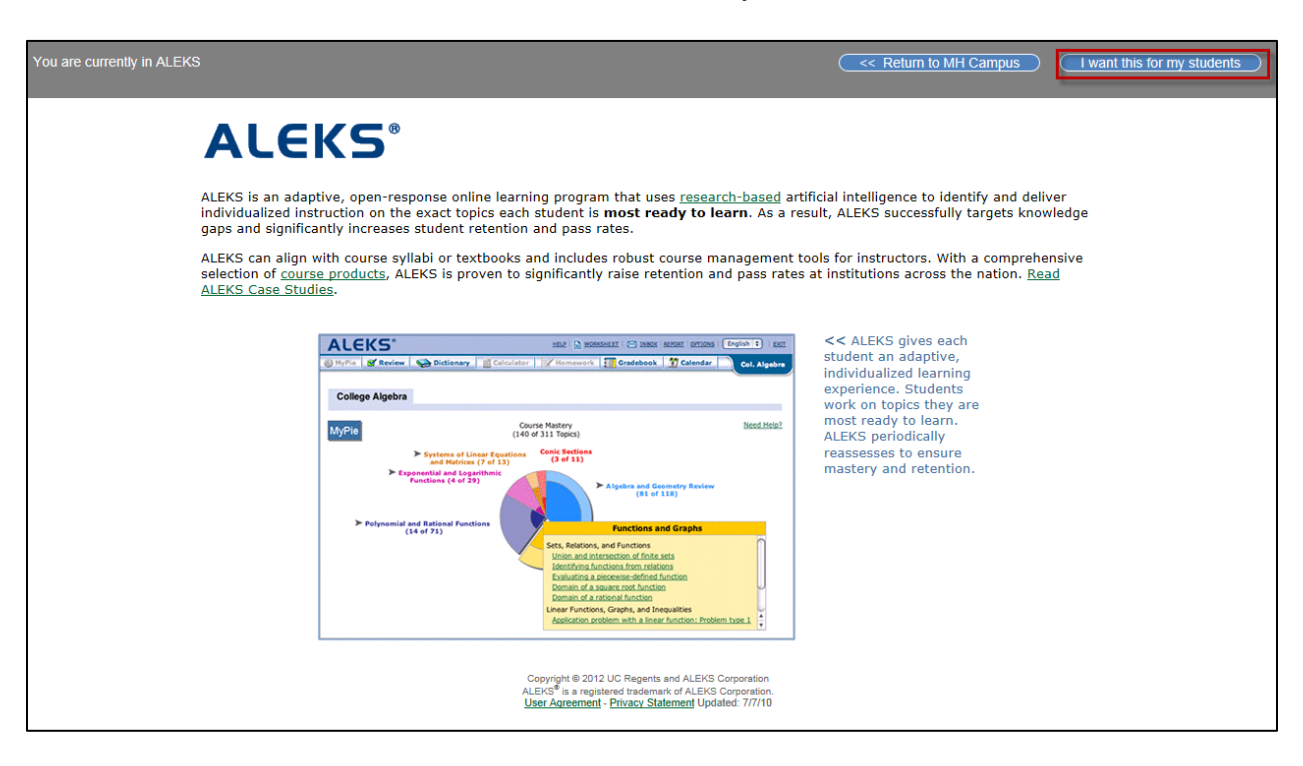

The instructor clicks on the "Adopt ALEKS" button.

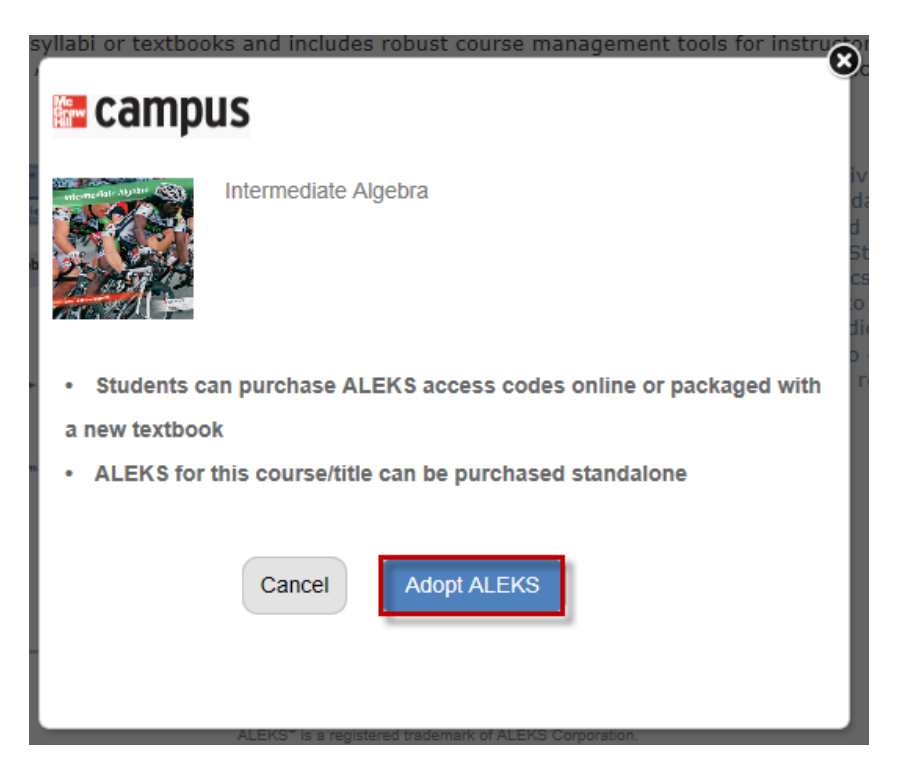

The instructor arrives at the following page.

NOTE: The step to set up the initial link between Canvas with ALEKS only applies to the **first** instructor to link Canvas to ALEKS. After the Canvas has been established by the first instructor, other instructors will bypass the step below.

The instructor will be asked to make a selection from the following two options:

- **Request ALEKS class test to use with MH Campus**. This option will send an email to a McGraw-Hill Education sales representative to request an ALEKS class test setup.
- If your school is already using ALEKS, link MH Campus to ALEKS. This option allows the instructor to enter an ALEKS College Code and ALEKS Shared PIN in order to set up the Canvas integration with the corresponding ALEKS school.

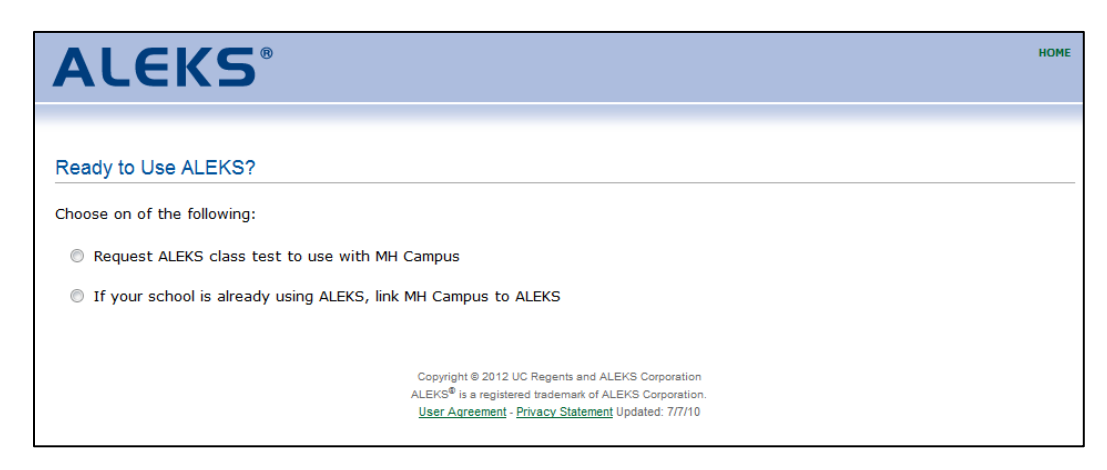

## Request ALEKS class test to use with MH Campus option

After clicking on the "Request ALEKS class test to use with MH Campus" option, the instructor sees the following pop-up and fills out the requested information. The instructor clicks on the ">> Submit" button.

| Ready to Use ALEKS'        | ?                                                                                                 |                                                                                        |          |   |       |
|----------------------------|---------------------------------------------------------------------------------------------------|----------------------------------------------------------------------------------------|----------|---|-------|
| Choose on of the following | p.                                                                                                |                                                                                        |          |   |       |
| B Request ALEXS C          |                                                                                                   | [close_window]                                                                         |          |   |       |
| a nequest neces o          | Request ALEKS C                                                                                   | lass Test to Use With Mi                                                               | H Campus |   | - î l |
|                            | Full Name                                                                                         | ALEKS DEMO                                                                             |          |   |       |
|                            | Job Title                                                                                         |                                                                                        |          |   | 11    |
|                            | Job Title<br>College/University<br>State/Province                                                 | MH Campus University 1                                                                 |          | : | 1     |
|                            | Job Title<br>College/University<br>State/Province<br>Course(s)                                    | MH Campus University 1<br>California                                                   |          | • | 1     |
|                            | Job Title<br>College/University<br>State/Province<br>Course(s)<br>Phone                           | MH Campus University 1<br>California                                                   | Ext est. |   | 1     |
|                            | Job Title<br>College/University<br>State/Province<br>Course(s)<br>Phone<br>Email                  | MH Campus University 1<br>California<br>aleksdemo@example.com                          | Ext ed.  |   |       |
|                            | Job Title<br>College/University<br>State/Province<br>Course(s)<br>Phone<br>Email<br>Confirm Email | MH Campus University 1<br>California<br>aleksdemo@example.com<br>aleksdemo@example.com | Ext ext. |   |       |

After clicking on the "Submit" button, the instructor receives a confirmation message.

| ALEKS                    | 5®                                               | НОМЕ |  |
|--------------------------|--------------------------------------------------|------|--|
|                          |                                                  |      |  |
| Ready to Use ALEK        | \$?                                              |      |  |
| Choose on of the followi | ng:<br>fclose windowi                            | 1    |  |
| Request ALEKS c          |                                                  |      |  |
| If your school is        | Request ALERS Class Test to Use with MH Campus   |      |  |
|                          | Thank you!                                       |      |  |
|                          | A sales representative will contact you shortly. |      |  |
|                          |                                                  |      |  |
|                          | Return to MH Campus                              |      |  |
|                          |                                                  |      |  |
|                          |                                                  |      |  |
|                          |                                                  |      |  |
|                          |                                                  |      |  |
|                          |                                                  |      |  |
|                          |                                                  |      |  |
|                          |                                                  | ]    |  |

## If your school is already using ALEKS option

If the instructor selects the "If your school is already using ALEKS" option, the following pop-up will be displayed. The instructor enters the ALEKS College Code and ALEKS Shared PIN and then, clicks on the ">> Continue" button. For instructions on how an ALEKS administrator retrieves the ALEKS College Code and ALEKS Shared PIN, see the section "How to get the ALEKS College Code and Shared PIN" at the end of this document.

| ALEKS                       |                                                                                                    |   | HOME |
|-----------------------------|----------------------------------------------------------------------------------------------------|---|------|
|                             |                                                                                                    |   |      |
|                             |                                                                                                    |   |      |
| Ready to Use ALEKS?         |                                                                                                    |   |      |
| Choose on of the following: |                                                                                                    |   |      |
| Request ALEKS class test t  | o use with MH Campus                                                                                                    |   |      |
|                             | [close window]                                                                                                    |   |      |
| If your school is already   | 6                                                                                                    | - |      |
|                             | Link MH Campus to ALEKS                                                                                                    |   |      |
|                             | Enter the 7-character ALEKS College Code and Shared PIN for<br>your institution provided by your ALEKS school administrators.                                                                                                    |   |      |
|                             | ALEKS College Code:                                                                                                    | = |      |
|                             | ALEKS Shared PIN:                                                                                                    |   |      |
|                             | * Continue                                                                                                    |   |      |
|                             | Note: If you are the ALEKS school administrator, you can get your ALEKS<br>College Code and Shared PIN by going to the LMS Integration page in the<br>ALEKS administrator module, and by selecting MH Campus in the pull down<br>menu. |   |      |
|                             |                                                                                                    | - |      |
|                             |                                                                                                    |   |      |

The instructor sees the message that says ALEKS has been secured with MH Campus. The instructor clicks on the ">> Continue" button.

| ALEKS                                                                                                    | HOME |
|----------------------------------------------------------------------------------------------------|------|
|                                                                                                    |      |
| School Linked                                                                                                    |      |
| Congratulations!                                                                                                    |      |
| ALEKS has been securely linked to MH Campus.                                                                                |      |
| MH Campus                                                                                                    |      |
| We will now proceed with pairing your ALEKS account if you already have one or with creating a new ALEKS account otherwise. |      |
| » Continue                                                                                                    |      |

The instructor arrives at the page below and is asked to make a selection from the following two options:

- **No, I am new to ALEKS**. Selecting this option will take the instructor through the new user registration flow.
- Yes, I want to use my existing ALEKS account. Selecting this option will allow the instructor to enter her existing ALEKS account.

| ALEKS®                                                                                                    | HOME |
|----------------------------------------------------------------------------------------------------|------|
|                                                                                                    |      |
| Welcome to ALEKS!                                                                                                    |      |
| Have you used ALEKS before?                                                                                                    |      |
| No, I am new to ALEKS                                                                                                    |      |
| Yes, I want to use my existing ALEKS account                                                                                                    |      |
| » Continue                                                                                                    |      |
| Copyright © 2012 UC Regents and ALEKS Corporation<br>ALEKS <sup>®</sup> is a registered trademark of ALEKS Corporation.<br><u>User Agreement</u> - <u>Privacy Statement</u> Updated: 7/7/10 |      |

# Pair with a new ALEKS account (No, I am new to ALEKS workflow)

The instructor selects the option "No, I am new to ALEKS" and clicks on the ">> Continue" button.

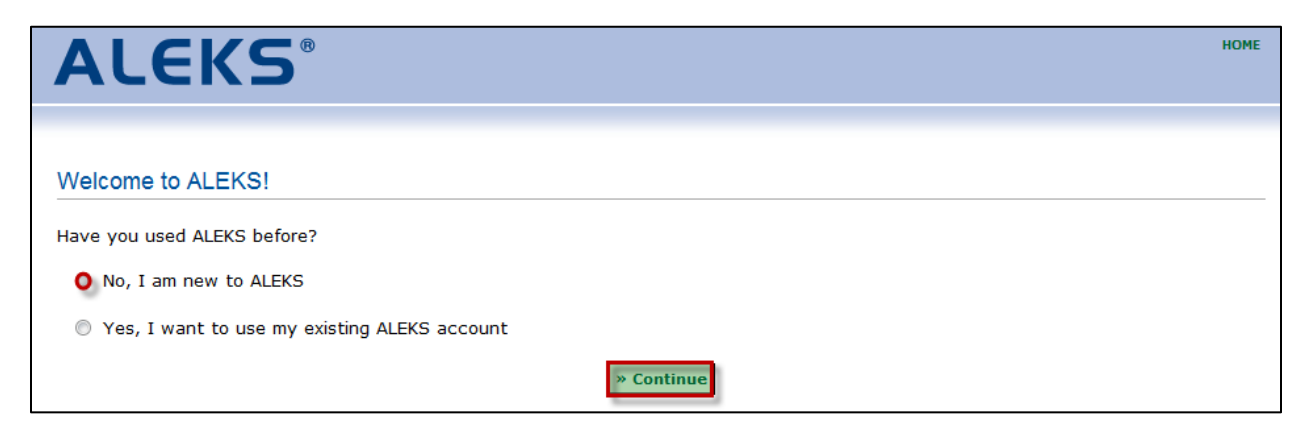

Note: For some configurations, instructors see an additional option to select their school from a drop-down menu.

| <b>ALEKS</b> <sup>®</sup>   |                                   | HOME |
|-----------------------------|-----------------------------------|------|
|                             |                                   |      |
|                             |                                   |      |
| Welcome to ALEKS!           |                                   |      |
| Have you used ALEKS before? |                                   |      |
| O No, I am new to ALEKS     |                                   |      |
| Select your school:         | (Choose one)                      |      |
|                             | (Choose one)                      |      |
| Yes, I want to use my ex    | ALEKS College<br>ALEKS University |      |
|                             |                                   |      |

First, the instructor enters her personal information and then, checks the box "I have read and agree to the terms of the ALEKS User Agreement". Finally, the instructor clicks on the ">> Continue" button.

| ALEK                                                                                                   | (S <sup>®</sup>                                                                                             |                                                                                   |                                                                                              |
|----------------------------------------------------------------------------------------------------|----------------------------------------------------------------------------------------------------|-----------------------------------------------------------------------------------|----------------------------------------------------------------------------------------------|
| 1 Confirm<br>School Code                                                                               | 2 Personal<br>Information                                                                                   | 3 Account<br>Creation                                                             | 4 Registration<br>Complete                                                                   |
|                                                                                                    |                                                                                                    |                                                                                   |                                                                                              |
| Enter Your Perso                                                                                       | onal Information                                                                                            |                                                                                   |                                                                                              |
|                                                                                                    | ×0                                                                                                    |                                                                                   |                                                                                              |
| ields marked with "                                                                                    | are required.                                                                                               |                                                                                   |                                                                                              |
| Enter Your Perso                                                                                       | onal Information                                                                                            |                                                                                   |                                                                                              |
| First Name:                                                                                            | (no title) 👻                                                                                                | *                                                                                 |                                                                                              |
| Trist Name.                                                                                            | ALEKS                                                                                                    |                                                                                   |                                                                                              |
| Initial:                                                                                               |                                                                                                    |                                                                                   |                                                                                              |
| Last Name:                                                                                             | DEMO                                                                                                    | •                                                                                 |                                                                                              |
| Review and Acce                                                                                        | pt ALEKS Terms of                                                                                           | Service                                                                           |                                                                                              |
| ALEKS User Agre                                                                                        | ement ** I                                                                                                  | MPORTANT **                                                                       | Print this docume                                                                            |
| This is a logal                                                                                        | agreement ("Agree                                                                                           | omont") hotwoon                                                                   | vou and, if                                                                                  |
| applicable, the<br>Corporation, a<br>Canyon Road,<br>ALEKS Educa<br>(collectively, "/                  | e organization you<br>Delaware corpora<br>Irvine, CA 92618<br>Itional Systems Co<br>ALEKS").                | represent ("You"<br>ation with an offic<br>(doing business<br>rp), its affiliates | ") and ALEKS<br>ce at 15460 Laguna<br>in California as<br>and subsidiaries                   |
| applicable, the<br>Corporation, a<br>Canyon Road,<br>ALEKS Educa<br>(collectively, "/                  | e organization you<br>Delaware corpora<br>Irvine, CA 92618<br>titonal Systems Co<br>ALEKS").                | represent ("You<br>ation with an offic<br>(doing business<br>rp), its affiliates  | ") and ALEKS<br>ce at 15460 Laguna<br>in California as<br>and subsidiaries                   |
| applicable, the<br>Corporation, a<br>Canyon Road,<br>ALEKS Educa<br>(collectively, "/<br>This Agreemen | e organization you<br>Delaware corpora<br>Irvine, CA 92618<br>Itional Systems Co<br>ALEKS").<br>Int covers: | represent ("You<br>ation with an offic<br>(doing business<br>rp), its affiliates  | ") and ALEKS<br>ce at 15460 Laguna<br>in California as<br>and subsidiaries<br>ser Agreement. |

Once the ALEKS registration is complete, the instructor sees a confirmation message that says their ALEKS account has been securely paired with their MH Campus account. The instructor clicks on the ">> Continue" button.

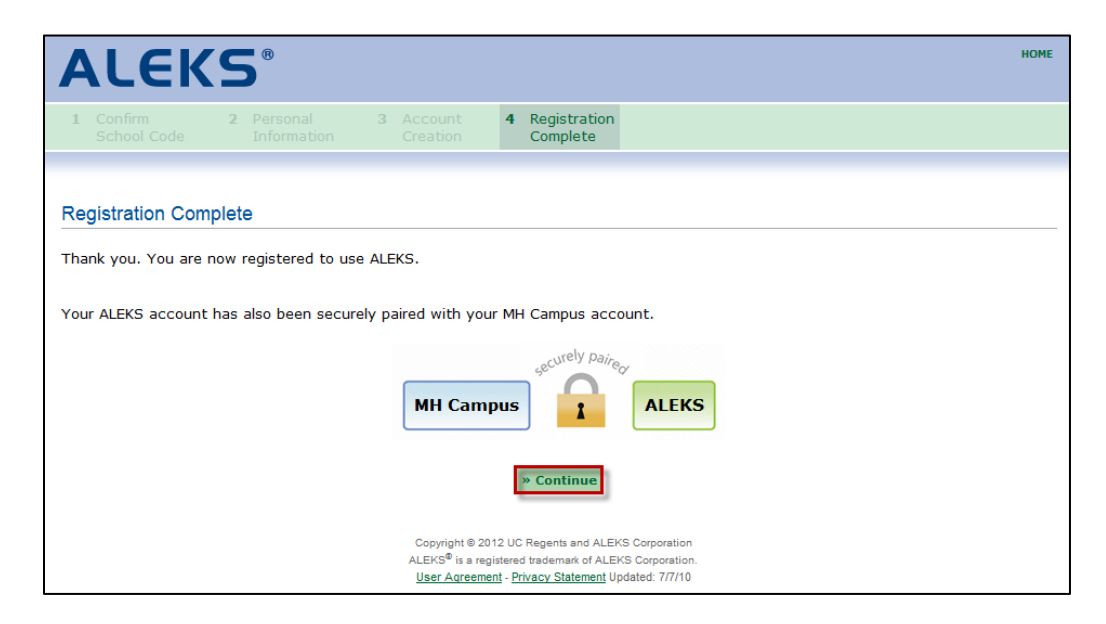

# Pair with an existing ALEKS account (Yes, I want to use my existing ALEKS account workflow)

If the instructor already has an existing ALEKS account, selecting the "Yes, I want to use my existing ALEKS account" option will allow the instructor to enter their ALEKS Login Name and password. The instructor clicks on the ">> Continue" button.

| ALEKS                                                                                                    | HOME |
|----------------------------------------------------------------------------------------------------|------|
|                                                                                                    |      |
| Welcome to ALEKS!                                                                                                    |      |
| Have you used ALEKS before?                                                                                                    |      |
| No, I am new to ALEKS                                                                                                    |      |
| Yes, I want to use my existing ALEKS account                                                                                                    |      |
| Enter your ALEKS login information.                                                                                                    |      |
| Your ALEKS Login Name:                                                                                                    |      |
| Password:                                                                                                    |      |
| I forgot my login information                                                                                                    |      |
| » Continue                                                                                                    |      |
| Copyright © 2012 UC Regents and ALEKS Corporation<br>ALEKS <sup>®</sup> is a registered trademark of ALEKS Corporation.<br><u>User Agreement</u> - <u>Privacy Statement</u> Updated: 7/7/10 |      |

NOTE: If the instructor has paired their ALEKS account in the past, they can use the "pair back" link, to pair their account again. The login name used with the old account is displayed in parenthesis.

The instructor clicks on the ">> Continue" button.

| ALEKS®                                                     |            |
|------------------------------------------------------------|------------|
|                                                            |            |
| Welcome to ALEKS!                                          |            |
| Have you used ALEKS before?                                |            |
| No, I am new to ALEKS                                      |            |
| • Yes, I want to use my existing ALEKS account             |            |
| You can <mark>pair back</mark> your old account (ADEMO25). |            |
| Or you can enter your ALEKS login information.             |            |
| Your ALEKS Login Name: Password:                           |            |
| I forgot my login information                              |            |
|                                                            | » Continue |

The instructor sees a confirmation message that says their ALEKS account has been securely paired with their MH Campus account. The instructor clicks on the ">> Continue" button.

|                       | <b>(5</b> <sup>®</sup> | )                          |                  |                                 |        |               |       |  |  |  | н |
|-----------------------|------------------------|----------------------------|------------------|---------------------------------|--------|---------------|-------|--|--|--|---|
|                       |                        |                            |                  |                                 |        |               |       |  |  |  |   |
| 1 Confirm             | <b>2</b> Pe            |                            | 3                |                                 | 4      | Registration  |       |  |  |  |   |
|                       |                        |                            |                  |                                 |        | Complete      |       |  |  |  |   |
|                       |                        |                            |                  |                                 |        |               |       |  |  |  |   |
|                       |                        |                            |                  |                                 |        |               |       |  |  |  |   |
| egistration Cor       | nplete                 |                            |                  |                                 |        |               |       |  |  |  |   |
| ank you. You are      |                        |                            |                  |                                 |        |               |       |  |  |  |   |
|                       | I DOW THOP             | stered to us               | e Al El          | KS.                             |        |               |       |  |  |  |   |
| '                     | now regi               | stered to us               | e ALE            | KS.                             |        |               |       |  |  |  |   |
| ,                     | now regi               | stered to us               | e ALE            | EKS.                            |        |               |       |  |  |  |   |
| ,<br>ALEKO            | the electron           | stered to us               | e ALE            | EKS.                            |        |               |       |  |  |  |   |
| our ALEKS accoun      | t has also             | stered to us<br>been secur | e ALE            | EKS.<br>aired with yo           | our MF | l Campus acc  | ount. |  |  |  |   |
| our ALEKS accoun      | t has also             | stered to us<br>been secur | e ALEI<br>ely pa | EKS.<br>aired with yo           | our MH | H Campus acc  | ount. |  |  |  |   |
| ,<br>our ALEKS accoun | t has also             | stered to us<br>been secur | e ALEI<br>ely pa | EKS.<br>aired with yo           | our MH | H Campus acc  | ount. |  |  |  |   |
| our ALEKS accoun      | t has also             | stered to us               | e ALEI<br>ely pa | EKS.<br>aired with yo           | our MF | H Campus acc  | ount. |  |  |  |   |
| our ALEKS accoun      | t has also             | stered to us               | e ALEI<br>ely pa | aired with yo                   | our MH | H Campus acc  | ount. |  |  |  |   |
| ,<br>our ALEKS accoun | t has also             | stered to us<br>been secur | e ALEI<br>ely pa | aired with yo                   | our MH | H Campus acc  | ALEKS |  |  |  |   |
| ,<br>our ALEKS accoun | t has also             | stered to us<br>been secur | e ALE            | aired with yo                   | our MH | H Campus acc  | aleks |  |  |  |   |
| our ALEKS accoun      | t has also             | stered to us               | e ALE            | EKS.<br>aired with yo<br>MH Can | our Mł | H Campus acco | ALEKS |  |  |  |   |
| ,<br>our ALEKS accoun | t has also             | stered to us               | e ALE            | EKS.<br>aired with yo<br>MH Can | our MH | H Campus acc  | aleks |  |  |  |   |
| our ALEKS accoun      | t has also             | stered to us               | e ALE            | EKS.<br>aired with yo           | our MH | H Campus acc  | ALEKS |  |  |  |   |
| ,<br>our ALEKS accoun | t has also             | stered to us               | e ALE            | EKS.<br>aired with yo           | our MF | H Campus acco | aleks |  |  |  |   |
| our ALEKS accoun      | t has also             | stered to us               | e ALE            | EKS.<br>aired with yo           | npus   | H Campus acco | ALEKS |  |  |  |   |
| our ALEKS accoun      | t has also             | stered to us               | e ALE            | EKS.<br>aired with yo<br>MH Can | our MH | H Campus acc  | ALEKS |  |  |  |   |
| our ALEKS accoun      | t has also             | been secur                 | e ALE            | EKS.<br>aired with yo<br>MH Can | npus   | Campus acc    | ALEKS |  |  |  |   |

After clicking on the ">> Continue" button, the instructor is then taken directly to ALEKS.

## How to get the ALEKS College Code and Shared PIN

Below is an example of how an ALEKS administrator or ALEKS Customer Support representative can obtain the College Code and Shared PIN necessary for the instructor to complete the setup of the school's Canvas integration with ALEKS. This feature is available in the Advanced Instructor Module only.

## School level integration

The ALEKS administrator selects the school's folder and then, clicks on the "LMS Integration" link.

| ALE             | KS <sup>®</sup> Instru                     | ctor Module                     |  |  |  |  |
|-----------------|--------------------------------------------|---------------------------------|--|--|--|--|
|                 | North College                              |                                 |  |  |  |  |
| 🖻 🧰 Cou         | urses to be assigned (no in                | structor) (For Master Template) |  |  |  |  |
| 🗄 💼 Mas         | ster Templates (For Master                 | Template)                       |  |  |  |  |
| 🕀 💼 Mr.         | (A) (Instructor and Admin                  | istrator)                       |  |  |  |  |
| ш. Ш. С. Мг.    | Abe (Instructor and Administr              | rator)                          |  |  |  |  |
| Mr.             | Adams (Instructor)                         |                                 |  |  |  |  |
| •               |                                            | 4                               |  |  |  |  |
| Home            | Reports                                    |                                 |  |  |  |  |
| Edit College    | Add Instructor                             | View Course Codes               |  |  |  |  |
| Search College  | Instructor Resources Schedule Domain Upgra |                                 |  |  |  |  |
| LMS Integration | LMS Integration Archive Options            |                                 |  |  |  |  |
| College         | Instructor                                 | Course                          |  |  |  |  |

For integration using MH Campus, select "MH Campus" from the pull down. The other options allow other types of integration such as integrating ALEKS *directly* (without MH Campus) with specific LMSs. Those integrations are outside the scope of this document.

| Learning Management System (LMS) Int                                                                                                    | tegration                                                                                                    |
|----------------------------------------------------------------------------------------------------|----------------------------------------------------------------------------------------------------|
| ALEKS is currently not integrated with any Learnir this school.                                                                                                    | ng Management System (LMS) at                                                                                                    |
| You can set up Single Sign On (SSO) by integratin<br>will allow instructors and students to link from you<br>remember separate login names and passwords.<br>share Course Codes by letting the LMS feed cours | g ALEKS with your school LMS. This<br>ar LMS to ALEKS without having to<br>It will also remove the need to<br>se information directly to ALEKS. |
| ALEKS is a Learning Tools Interoperability (LTI) 1.<br>LMS is not listed below, you can integrate ALEKS of<br>from the list.                                                                                  | 1 compliant Tool Provider (REG: <u>IMSC2as2012W1</u> ). If your<br>with any <u>LTI compliant LMS</u> by selecting "Basic LTI / LTI 1.1"         |
| Select your LMS or mode of integration: (No Integr<br>Basic LTI /<br>Blackboar<br>Desire2Le<br>eCollege<br>MH Camp                                                                                            | ation)  ation) LTI 1.1 d us us                                                                                                    |
| Copyright © 2012 UC Regents and Sakai                                                                                                    | <sup>®</sup> is a registered trademark of ALEKS Corporation. <u>Privacy Statement</u> Updar                                                     |

| Learning Management System (LMS) Integration                                                                                                    |
|----------------------------------------------------------------------------------------------------|
| ALEKS is currently not integrated with any Learning Management System (LMS) at this school.                                                                                                    |
| You can set up Single Sign On (SSO) by integrating ALEKS with your school LMS. This will allow instructors and students to link from your LMS to ALEKS without having to remember separate login names and passwords. It will also remove the need to share Course Codes by letting the LMS feed course information directly to ALEKS. |
| ALEKS is a Learning Tools Interoperability (LTI) 1.1 compliant Tool Provider (REG: <u>IMSC2as2012W1</u> ). If your LMS is not listed below, you can integrate ALEKS with any <u>LTI compliant LMS</u> by selecting "Basic LTI / LTI 1.1" from the list.                                                                                |
| Select your LMS or mode of integration: MH Campus                                                                                                    |
| To integrate ALEKS with MH Campus, use the following parameters:                                                                                                    |
| College Code: 15D920E                                                                                                    |
| Shared PIN: 6484-IEVU                                                                                                    |
|                                                                                                    |
| Save                                                                                                    |

The ALEKS administrator receives a confirmation message which includes the College Code and Shared PIN. Those can be provided to the instructor to complete the setup of the integration of Canvas with ALEKS using MH Campus.

| 🔮 Your change          | s have been saved s | successfully.         |
|------------------------|---------------------|-----------------------|
|                        |                     |                       |
| Learning Manage        | ment System (Ll     | MS) Integration       |
| ALEKS is set up for in | tegration with MH C | ampus at your school. |
| MH Campus parame       | ters:               |                       |
| College Code: 15D92    | 20E                 |                       |
| Shared PIN: 6484-IE    | vu                  |                       |
| MH Campus Activity     | :                   |                       |
| Record Type            | Paired Records      |                       |
| Class                  | 0                   |                       |
| User                   | 0                   |                       |
| Remove Integration     |                     |                       |

## **College consortium level integration for multi-campus institutions**

The "LMS Integration" link is also available at the college consortium level for multi-campus setups.

| ALE             | KS <sup>®</sup> Instru                                                                 | ctor Module             |  |  |  |
|-----------------|----------------------------------------------------------------------------------------|-------------------------|--|--|--|
|                 | S COLLEGE CONSORTI                                                                     | UM (3)                  |  |  |  |
| ALEK            | ALEKS North College<br>ALEKS South College<br>ALEKS East College<br>All administrators |                         |  |  |  |
| Home            | Reports                                                                                |                         |  |  |  |
| Edit College    | Add Instructor                                                                         | View Course Codes       |  |  |  |
| Search College  | Instructor Resources                                                                   | Schedule Domain Upgrade |  |  |  |
| LMS Integration | Archive Options                                                                        |                         |  |  |  |
| College         | Instructor                                                                             | Course                  |  |  |  |

When the LMS integration is set at the college consortium level, the school level integration page indicates that the integration has been set and cannot be edited.

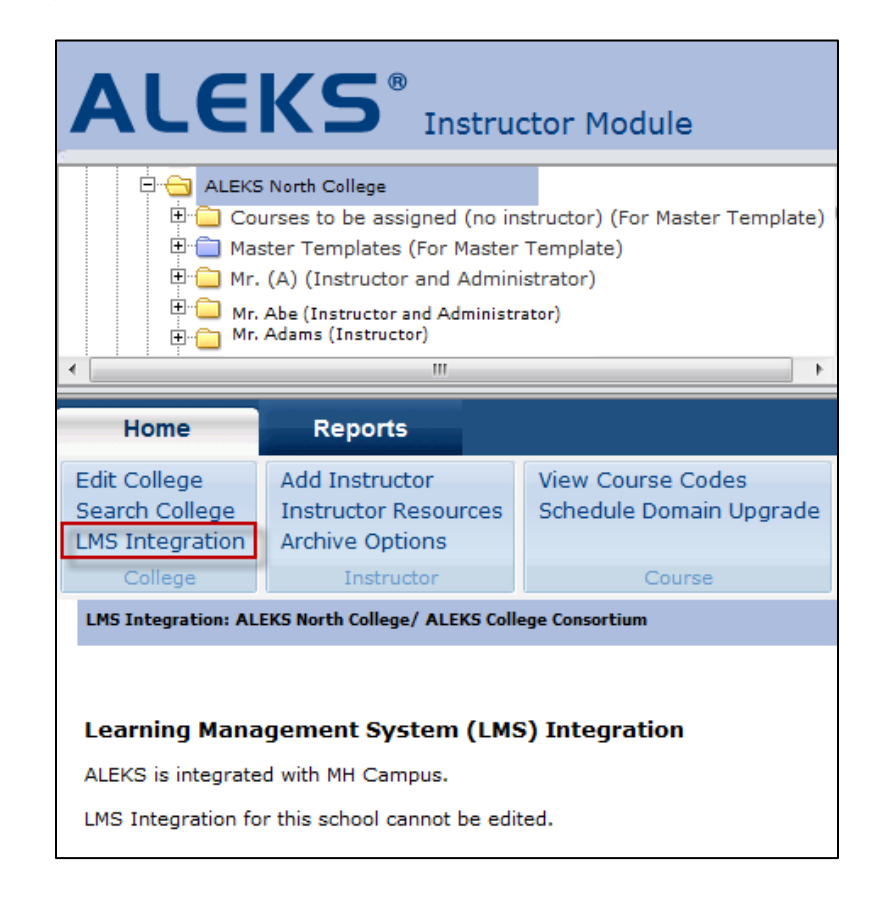

NOTE: The college consortium integration should be done when the **same** LMS instance is shared across all the campuses at the institution. If each institution has **its own** instance of the LMS, the integration should be done at the level of each school in ALEKS. For questions, please contact ALEKS Customer Support.

## How to unlink the Canvas integration from ALEKS

If an institution was paired by mistake, the ALEKS administrator or ALEKS customer support representative can remove the Canvas Integration in the Advanced Instructor Module only. From the "All instructors" folder, the ALEKS administrator clicks on the "LMS Integration" link.

|   | int View   Course Forum   🗠 Inbox   Use Basic IM-2  <br>EKS Community 🎎 👔 👔   ALEKS Training   Good Afterno | Stude                                               | tor Module                                             | KS <sup>®</sup> Instruc                                         | ALE                                                                                                    |
|---|----------------------------------------------------------------------------------------------------|-----------------------------------------------------|--------------------------------------------------------|-----------------------------------------------------------------|----------------------------------------------------------------------------------------------------|
| E | be assigned (no instructor)<br>plates                                                                       | Courses to b<br>Master Temp<br>A2<br>A2<br>A2<br>A2 | All instructors                                        |                                                                 |                                                                                                    |
| - |                                                                                                    | A2<br>A3<br>A4 - Nico1<br>A4 - Nico2                |                                                        |                                                                 |                                                                                                    |
|   |                                                                                                    |                                                     |                                                        | Reports                                                         | Home                                                                                                    |
|   |                                                                                                    | Enrollment List                                     | View Course Codes<br>Schedule Domain Upgrade           | Add Instructor<br>Instructor Resources                          | Edit College<br>Search College<br>LMS Integration                                                                |
|   |                                                                                                    | A2<br>A3<br>A4 - Nico1<br>A4 - Nico2<br>A9          | View Course Codes<br>Schedule Domain Upgrade<br>Course | Reports<br>Add Instructor<br>Instructor Resources<br>Instructor | A2<br>A2<br>A2<br>A2<br>A3<br>A4 - Nico1<br>Home<br>Edit College<br>Search College<br>LMS Integration<br>College |

The ALEKS administrator clicks on the "Remove Integration" link.

| Learning Manage        | ement System (L      | MS) Integration       |  |
|------------------------|----------------------|-----------------------|--|
| ALEKS is set up for in | ntegration with MH C | ampus at your school. |  |
| MH Campus parame       | eters:               |                       |  |
| College Code: 15D92    | 20E                  |                       |  |
| Shared PIN: 6484-IE    | :VU                  |                       |  |
| MH Campus Activity:    |                      |                       |  |
| Record Type            | Paired Records       |                       |  |
| Class                  | 0                    |                       |  |
| User                   | 0                    |                       |  |
| Remove Integration     |                      |                       |  |

The following pop-up will appear. The ALEKS administrator clicks on the "OK" button to continue with the removal.

| Removing the integration will block access for all MH Campus users. Are you sure? |
|-----------------------------------------------------------------------------------|
| OK Cancel                                                                         |

After clicking on the "OK" button, "(No Integration)" is preset in the drop-down menu where the ALEKS administrator is asked to select the LMS at her school.

The ALEKS administrator clicks on the "Save" button.

| Learning Management System (LMS) Integration                                                                                                    |                                                            |
|----------------------------------------------------------------------------------------------------|------------------------------------------------------------|
| ALEKS is currently not integrated with any Learning Management System (LMS) at this school.                                                                                                    | <b>LTI</b> v1.1                                            |
| You can set up Single Sign On (SSO) by integrating ALEKS with your school LMS. This will allow instructors and students to link from your LMS to ALEKS without having to remember separate login names and passwords. It will also remove the need to share Course Codes by letting the LMS feed course information directly to ALEKS. | ins Enabled Tool                                           |
| ALEKS is a Learning Tools Interoperability (LTI) 1.1 compliant Tool Provider (REG: $\underline{\rm IMS}$ LMS is not listed below, you can integrate ALEKS with any $\underline{\rm LTI}$ compliant LMS by selection the list.                                                                                                    | <u>C2as2012W1</u> ). If your<br>ting "Basic LTI / LTI 1.1" |
| Select your LMS or mode of integration: (No Integration)                                                                                                    |                                                            |
| Save                                                                                                    |                                                            |

The ALEKS administrator sees the following confirmation message when her school's LMS integration has been unpaired with ALEKS.

| 0 | Your changes have been saved successfully. |
|---|--------------------------------------------|
|   |                                            |